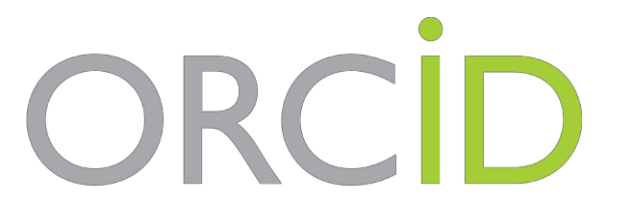

Connecting Research and Researchers

# COS'È ORCID

## COME SINCRONIZZARLO CON SCOPUS

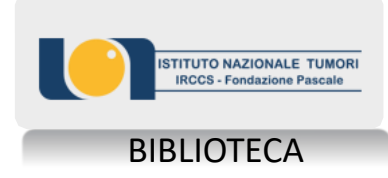

ORCID Connecting Research and Researchers

### Che cos'è ORCID?

È uno strumento che individua ogni ricercatore in maniera univoca (affidandogli un "codice") per consentire un efficace collegamento tra le banche dati che ne catalogano la produzione scientifica

Link <u>http://orcid.org/</u>

Per registrarsi a ORCID: <u>https://orcid.org/register</u>

# ORCID

Connecting Research and Researchers

- ✓ Disambiguazione degli autori
- ✓ Corretta attribuzione dei lavori di ricerca
- ✓ Finalmente un calcolo degli indicatori bibliometrici attendibile!
- ✓ Corretta affiliazione
- ✓ Sincronizzazione con *Scopus*
- ✓ Portabilità del proprio CV scientifico
  - (progetti, brevetti, pubblicazioni, peer-review...)
- ✓ Submission di un paper
- ✓ Obbligatorio per l'ANVUR e Commissione Europea per H2020 e *Horizon Europe*

#### Una volta registrato in ORCID potrai compilare diversi campi

#### RICERCATORI ISTITUZIONI CHI SIAMO AIUTO

| , alessandra<br>trocino                                              | Biografia 😔                                                                                                    |                            | 1                          |       | Ş          | â              |
|----------------------------------------------------------------------|----------------------------------------------------------------------------------------------------|----------------------------|----------------------------|-------|------------|----------------|
| ORCID iD                                                             | ✓ Occupazione (1) ⑧                                                                                                    |                            | + Inserire l'occupazione   | Lt Or | dinan      | nento          |
| Ohttps://orcid.org/0000-0002-7175-2301<br>Vai alla versione pubblica | Istituto Nazionale Tumori IRCCS Fondazione Pascale Biblioteca Scientific                                                                                                    | a Ciro Manzo:              | V                          | 4     | ę          | â              |
| 🔒 Visualizza il tuo iD su altri sitei 🕄                              | 2003-01-01 fino a presente   Scientific Librarian (Library)                                                                                                    |                            |                            |       |            |                |
| 🚔 Vista stampa record pubblici 😨                                     | Employment                                                                                                    |                            |                            |       |            |                |
| 🖥 Ottieni un codice QR Code per il tuo iD 😏                          | Sorgente: alessandra trocino                                                                                                    | 🖈 Sorgente preferita       |                            |       |            | / 🖻            |
| Conosciuto anche come                                                | ← Education and qualifications (3) ③                                                                                                    | + Add qualification        | n 🕂 Inserire la formazione |       | t Ordiname |                |
| 🖍 Stato<br>Italy                                                     | University of Naples Federico II: Naples, Campania, IT<br>1997-12-13   degree in modern literature; specialization in scientific librarian<br>Qualification                                          |                            | V                          | *     | ę          | â              |
| 🖋 Parole chiave                                                      | Sorgente: alessandra trocino                                                                                                    | ★ Sorgente preferita       |                            |       |            | / 🖻            |
| <b>✓ Siti web</b><br>pagina web Biblioteca<br>Linkedin               | ISTITUTO POLITEIA: NAPOLI, CAMPANIA, IT<br>2004 fino a 2005   Corso di Specializzazione in Bibliotecario post Lauream (Formazione professionale<br>nomia)<br>Qualification                           | in bibliografia e bibliote | .co                        | *     | δ          | â              |
| 🖌 Altri ID                                                           | Sorgente: alessandra trocino                                                                                                    | ★ Sorgente preferita       |                            |       |            | / 💼            |
| ✓ Email<br>a.trocino@istitutotumori.na.it                            | Università degli Studi del Sannio: Benevento, Campania, IT<br>2012 fino a 2013   Master Universitario II Livello in: "Comunicazione in ambito sanitario". (Università d<br>evento.)<br>Qualification | egli Studi del Sannio - B  | len 💌                      | *     | ð          | â              |
|                                                                      | Sorgente: alessandra trocino                                                                                                    | ★ Sorgente preferita       |                            |       |            | / 🖻            |
|                                                                      | ✓ Invited positions and distinctions (0) (2)                                                                                                    | + Add invited po           | sition + Add distinction   | 11 Or | dinan      | nento          |
|                                                                      | An invited position is an invited non-employment affiliation. A distinction is an hon<br>position or add distinction.                                                                                | orary or other awa         | ard, distinction, or prize | . Add | invit      | .ed            |
|                                                                      | ✓ Membership and service (2) <a> </a>                                                                                                    | + Add serv                 | ice 🕂 Add membership       | 11 Or | dinan      | nento          |
|                                                                      | GIDIF/RBM - Gruppo Italiano Documentalisti dell'industria Farmaceutica<br>di Ricerca Biomedica : MONZA, IT<br>2019 fino a presente   SOCIO<br>Service                                                | a e degli Istituti         | T                          | *     | ę          | â              |
|                                                                      | Sorgente: alessandra trocino                                                                                                    | ★ Sorgente preferita       |                            |       |            | / 💼            |
|                                                                      | Associazione Italiana Biblioteche: Roma, Lazio, IT<br>2008 fino a presente   Qualificazione Professionale Di Bibliotecario<br>Service                                                                |                            | V                          | *     | δ          | â              |
|                                                                      | Sorgente: alessandra trocino                                                                                                    | ★ Sorgente preferita       |                            |       |            | / 💼            |
|                                                                      | ✓ Finanziamenti (0) 🔋                                                                                                    | -                          | Inserisci il finanziamento | It or | dinan      | nento          |
|                                                                      | Non è stato inserito alcun finanziamento Add funding                                                                                                    |                            |                            |       |            | and a complete |

+ Aggiungi dei lavori II Ordinamento

Y Prodotti (0 of 0) ઉ

2

Identificativo ORCID Viene assegnato automaticamente all'atto di registrazione in ORCID

## 3

Cliccando sul simbolo della matita 🧭 è possibile compilare i campi descritti

Alla voce siti web è possibile indicare i propri account di social networking (researchgate, twitter, facebook, linkedin...)

Alla voce Altri ID trovi tutti gli identificativi con cui il tuo ORCID è sincronizzato

per la sincronizzazione con Scopus prosegui con la lettura delle slides

#### alessandra trocino

Parole chiave

Siti web pagina web Biblioteca Linkedin

🖍 Altri ID

🖍 Email a.trocino@istitutotumori.na.it

✓ Invited positions and distinctions (0) (2)

**Biografia** 

Employment

Oualification

nomia)

evento.)

Qualification

Oualification

✓ Occupazione (1) (3)

Napoli, Campania, IT

Sorgente: alessandra trocino

Sorgente: alessandra trocino

Sorgente: alessandra trocino

Sorgente: alessandra trocino

2003-01-01 fino a presente | Scientific Librarian (Library)

University of Naples Federico II: Naples, Campania, IT

1997-12-13 | degree in modern literature; specialization in scientific librarian

Università degli Studi del Sannio: Benevento, Campania, IT

ISTITUTO POLITEIA: NAPOLI, CAMPANIA, IT

✓ Education and qualifications (3)

An invited position is an invited non-employment affiliation. A distinction is an honorary or other award, distinction, or prize. Add invited position or add distinction

Istituto Nazionale Tumori IRCCS Fondazione Pascale Biblioteca Scientifica Ciro Manzo:

2004 fino a 2005 | Corso di Specializzazione in Bibliotecario post Lauream (Formazione professionale in bibliografia e biblioteco

2012 fino a 2013 | Master Universitario II Livello in:"Comunicazione in ambito sanitario". (Università degli Studi del Sannio - Ben

| ✓ Membership and service (2) ③                                                                                                    | + Add service               | + Add membership         | 11 Ordinamento |       |       |
|----------------------------------------------------------------------------------------------------|-----------------------------|--------------------------|----------------|-------|-------|
| GIDIF/RBM - Gruppo Italiano Documentalisti dell'industria Fa<br>di Ricerca Biomedica : MONZA, IT<br>2019 fino a presente   SOCIO<br>Service | rmaceutica e degli Istituti |                          | *              | ð     | â     |
| Sorgente: alessandra trocino                                                                                                    | ★ Sorgente preferita        |                          |                |       | / 💼   |
| Associazione Italiana Biblioteche: Roma, Lazio, IT<br>2008 fino a presente   Qualificazione Professionale Di Bibliotecario<br>Service       |                             | Y                        |                | δ     | â     |
| Sorgente: alessandra trocino                                                                                                    | ★ Sorgente preferita        |                          |                |       | / 💼   |
| ❤ Finanziamenti (0) 🕄                                                                                                    | + In                        | serisci il finanziamento | 11 Or          | dinar | mento |
| Non è stato inserito alcun finanziamento Add funding.                                                                                       |                             |                          |                |       |       |

Qui è possibile scegliere se rendere il profilo pubblico, accesso limitato, ecc Chi può vederlo? 👥 chiunque Parti fidate,meritevoli di fiducia

🔒 solo io

4

+ Inserire l'occupazione 11 Ordinamento

1 1 ę 6

ځ 坐 🕞

ځ 😃 🕤

+ Add qualification + Inserire la formazione 11 Ordinamento

+ Add invited position + Add distinction 11 Ordinamento

\* Sorgente preferita

\* Sorgente preferita

\* Sorgente preferita

★ Sorgente preferita

111 6

1 1

/ 曲

.

/ =

.

10

nento

+ Aggiungi dei lavori 11 Ordinamento

In questa sezione è possibile aggiungere le info in merito a istruzione (formazione), esperienze lavorative (occupazione), finanziamenti ricevuti

#### 6

Alla voce **Prodotti**, si possono inserire i propri lavori di ricerca, scegliendo se renderli pubblici, ad accesso limitato o privati Chi può vederlo?

🏨 chiunque 8 Parti fidate,meritevoli di fiducia solo io

Non è stato inserito alcun prodotto, Add works.

🕶 Prodotti (0 of 0) 🔮

ORCID

Connecting Research and Researchers

Se hai appena creato il tuo profilo **ORCID** e vuoi popolarlo di pubblicazioni, ti consigliamo di **effettuare la sincronizzazione al database citazionale** *Scopus* 

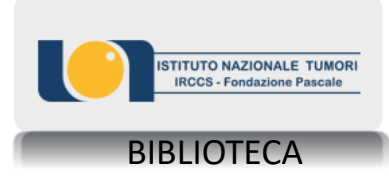

ORCID

Connecting Research and Researchers

## **ORCID** e **SCOPUS**: Sincronizzare i profili

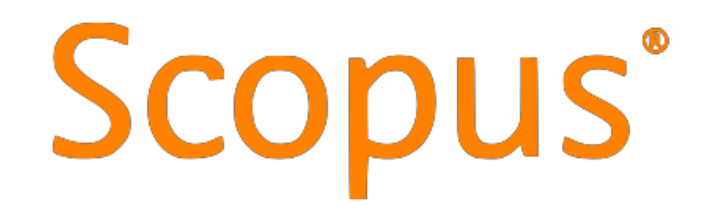

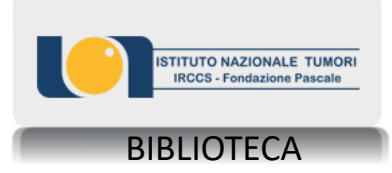

#### Ecco come appare il proprio profilo in Scopus

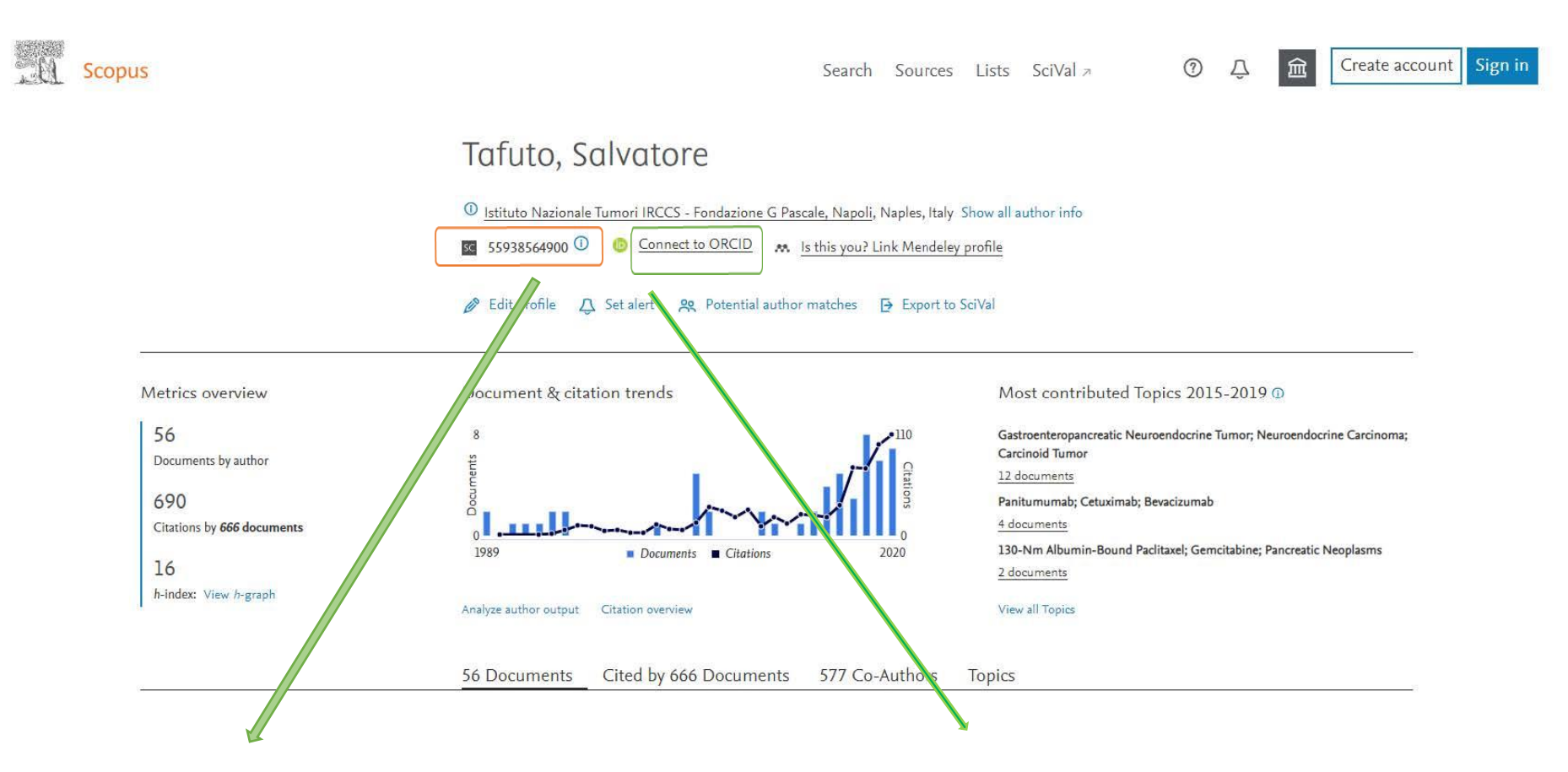

Questo è lo Scopus ID che viene <u>assegnato</u> <u>automaticamente da Scopus</u> nel momento in cui il database indicizza per la prima volta una pubblicazione a nome dell'autore. Non è necessario quindi registrarsi a Scopus per avere uno Scopus ID Per sincronizzare il profilo Scopus con quello ORCID è necessario cliccare su Connect to ORCID (OVVIAMENTE BISOGNA AVERE UN CODICE ORCID) e seguire la procedura guidata Se hai dubbi, domande o suggerimenti... scrivi alla Biblioteca <u>biblioteca@istitutotumori.na.it</u>

> oppure chiama 0815903712

Alessandra Trocino